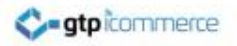

# How to Align and Space an Image Within a Table

GTP iCommerce instructions on how to align and space images in a table using the CMS.

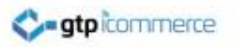

# Aligning and Spacing an Image

• An image can be aligned within a table using the cell properties option

 Space can be added vertically and horizontally around an image, within the appearance tab in the Insert/Edit Image window

#### Aligning an Image Using the Table Cell

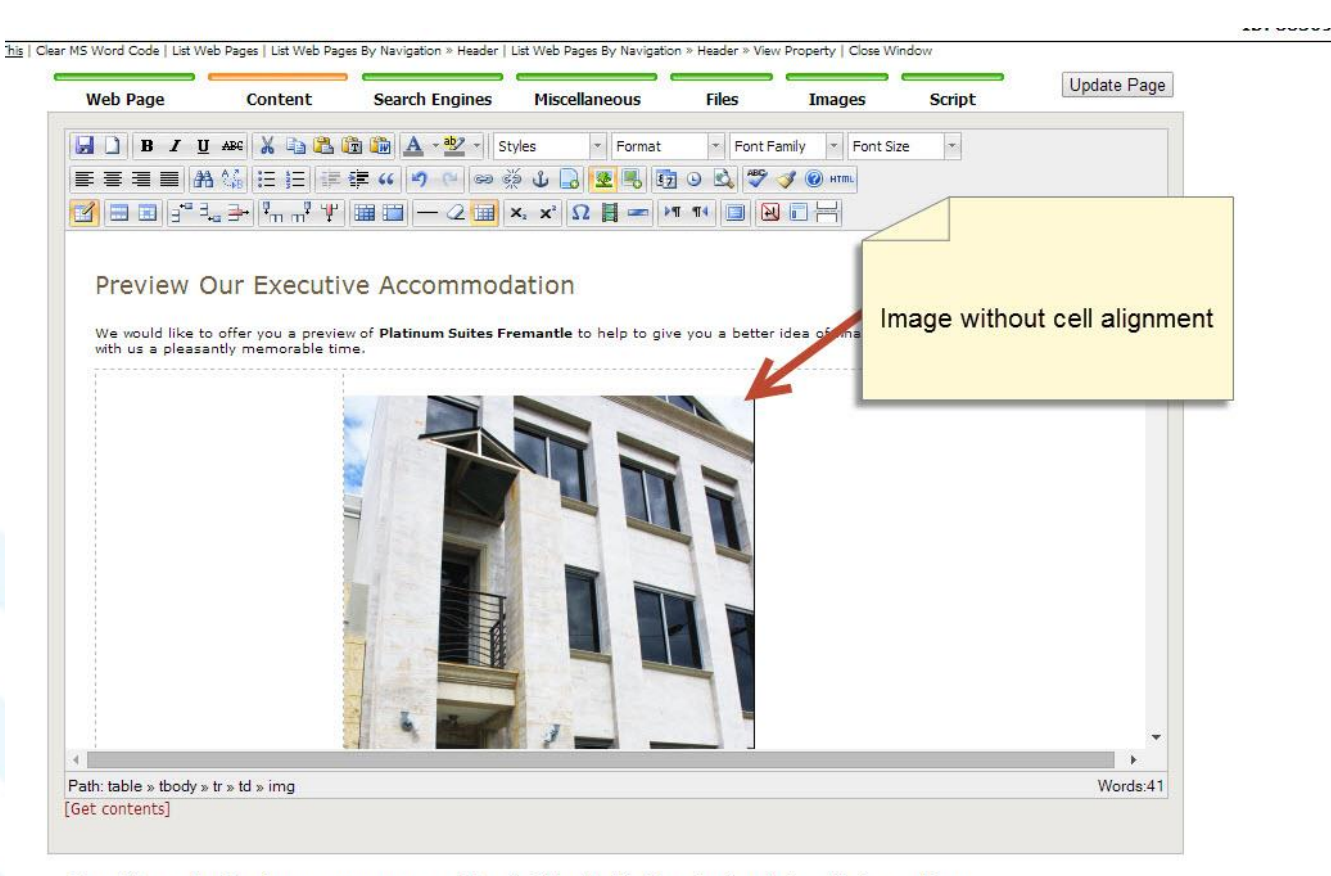

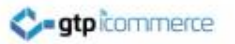

# Right Click inside the Cell

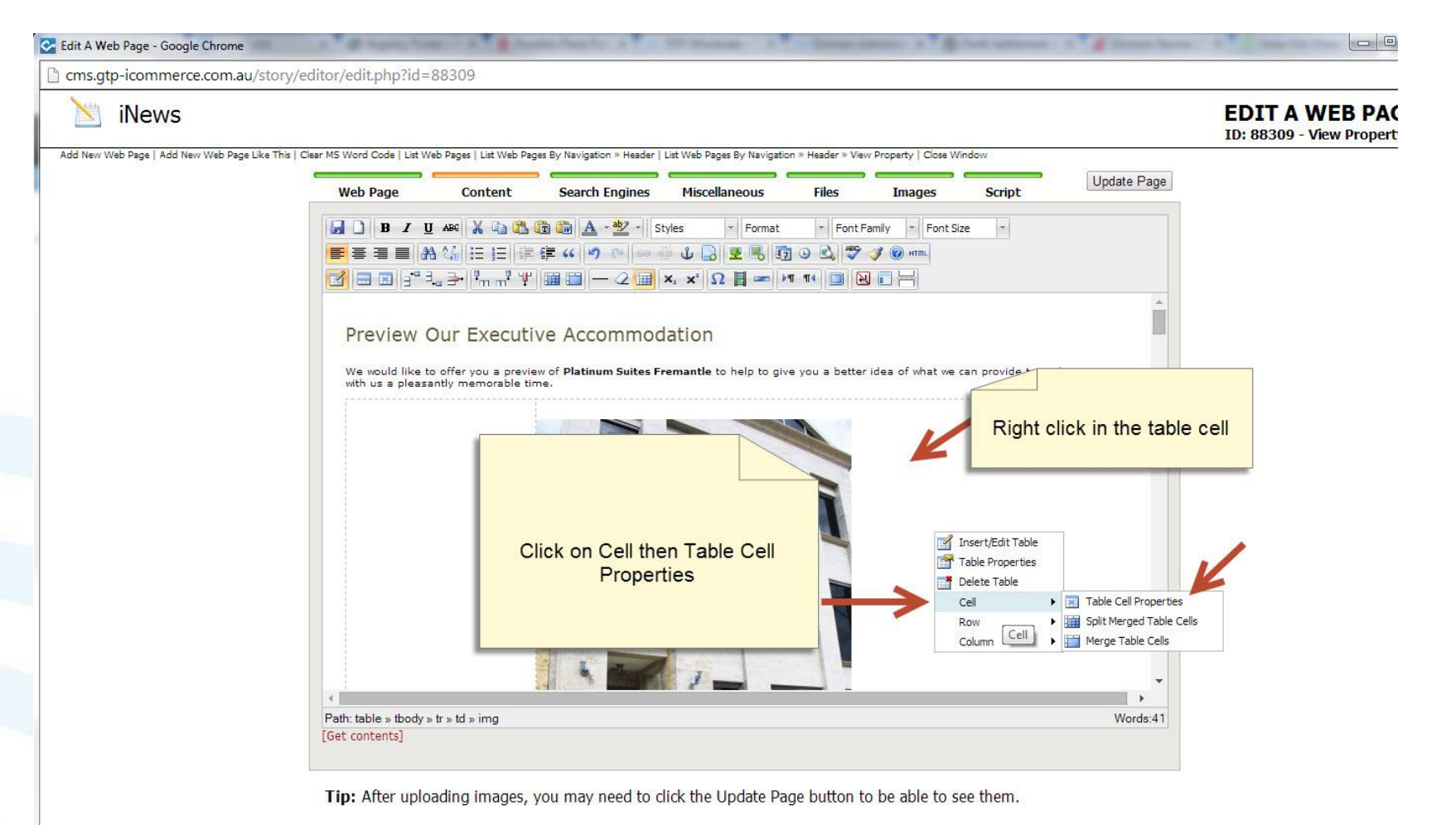

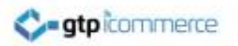

#### Choose the Alignment

| Edit A Web Page - Google Chrome               | A Reprint State Control and Anna Anna Anna Anna Anna Anna Anna                                                                                                    |
|-----------------------------------------------|----------------------------------------------------------------------------------------------------|
| cms.gtp-icommerce.com.au/story/               | /editor/edit.php?id=88309                                                                                                    |
| 📉 iNews                                       |                                                                                                    |
| Add New Web Page   Add New Web Page Like This | Clear MS Word Code   List Web Pages   List Web Pages By Navigation > Header   List Web Pages By Navigation > Header > View Property   Close Window. Web Page Content Search Engines Miscellaneous Files Images Script                                                                                                    |
|                                               | B       I       U       Ass       Ass       Ass       Styles       Format       Format       Fort Family       Fort Size       Fort Size         E       E |
|                                               | Preview Our Executive Accommodation                                                                                                    |
| Change                                        | the alignment, here I have<br>set it to the right                                                                                                    |
|                                               | Width     Height       Class     Not Set       Vupdate     Vupdate       Words:41     Words:41                                                                                                    |

# **Choose the Vertical Alignment**

| ns.gtp-icommerce.com.au/sto             | ry/editor/edit.php?id=88309                                                                                                    |               |
|-----------------------------------------|----------------------------------------------------------------------------------------------------|---------------|
| iNews                                   | EDI<br>ID: 8                                                                                                    | IT A<br>88309 |
| Jew Web Page   Add New Web Page Like Ti | his   Clear MS Word Code   List Web Pages   List Web Pages By Navigation > Header   List Web Pages By Navigation > Header > View Property   Close Window                                                                                                    |               |
|                                         | Web Page Content Search Engines Miscellaneous Files Images Script                                                                                                    |               |
|                                         | B / II ASC X D R I A + 42 + Styles + Format + Font Family + Font Stree +                                                                                                    |               |
|                                         |                                                                                                    |               |
|                                         | ✓ Ξ Ξ 3 <sup>*</sup> 3, ⇒ <sup>1</sup> / <sub>1</sub> , <sup>2</sup> / <sub>1</sub> ≡ Ξ − 2 ≡ ×, × Ω 目 = ×1 <sup>*1</sup> ≡ № □ =                                                                                                    |               |
|                                         | *                                                                                                    |               |
|                                         | Preview Our Executive Accommodation                                                                                                    |               |
|                                         |                                                                                                    |               |
|                                         | We would like to other you a preview of Platinum suites Premantie to help to give you a better idea or what we can provide to make your stay<br>with us a pleasantly memorable time.                                                                                                    |               |
|                                         |                                                                                                    |               |
|                                         | Table Cell Properties                                                                                                    |               |
|                                         | General Advanced                                                                                                    |               |
|                                         | General Properties Change the Vertical Alignment,                                                                                                    |               |
|                                         | Alignment Right Cell Data here I have set it to Top                                                                                                    |               |
|                                         | Vertical<br>Alignment Not Set V                                                                                                    |               |
|                                         | Width Center Height                                                                                                    |               |
|                                         | Class Venter V                                                                                                    |               |
|                                         |                                                                                                    |               |
|                                         |                                                                                                    |               |
|                                         | *                                                                                                    |               |
|                                         | Undets Ourset Call                                                                                                    |               |
|                                         | Deate table , the day in the later in the later in the la |               |

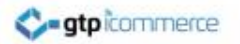

#### Adding Spacing to an Image

e This | Clear MS Word Code | List Web Pages | List Web Pages By Navigation » Header | List Web Pages By Navigation » Header » View Property | Close Window

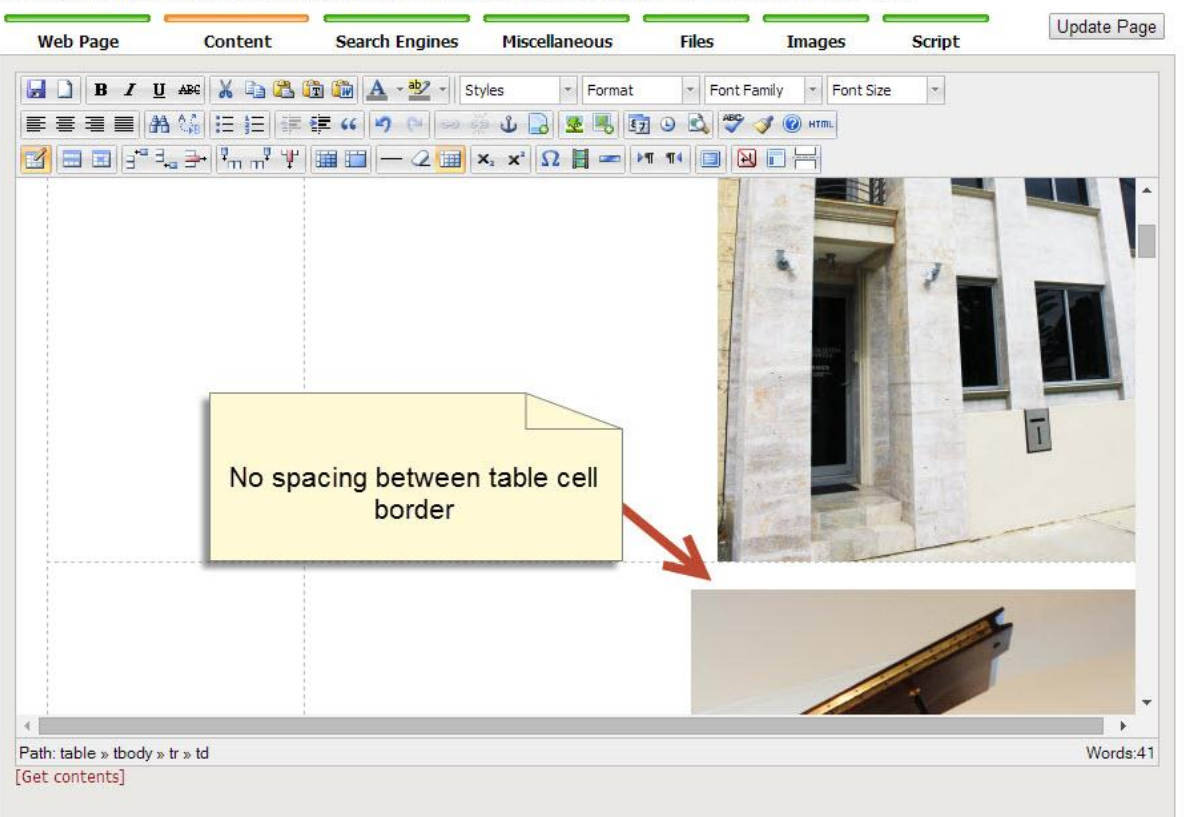

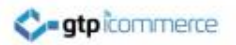

#### Select the Image

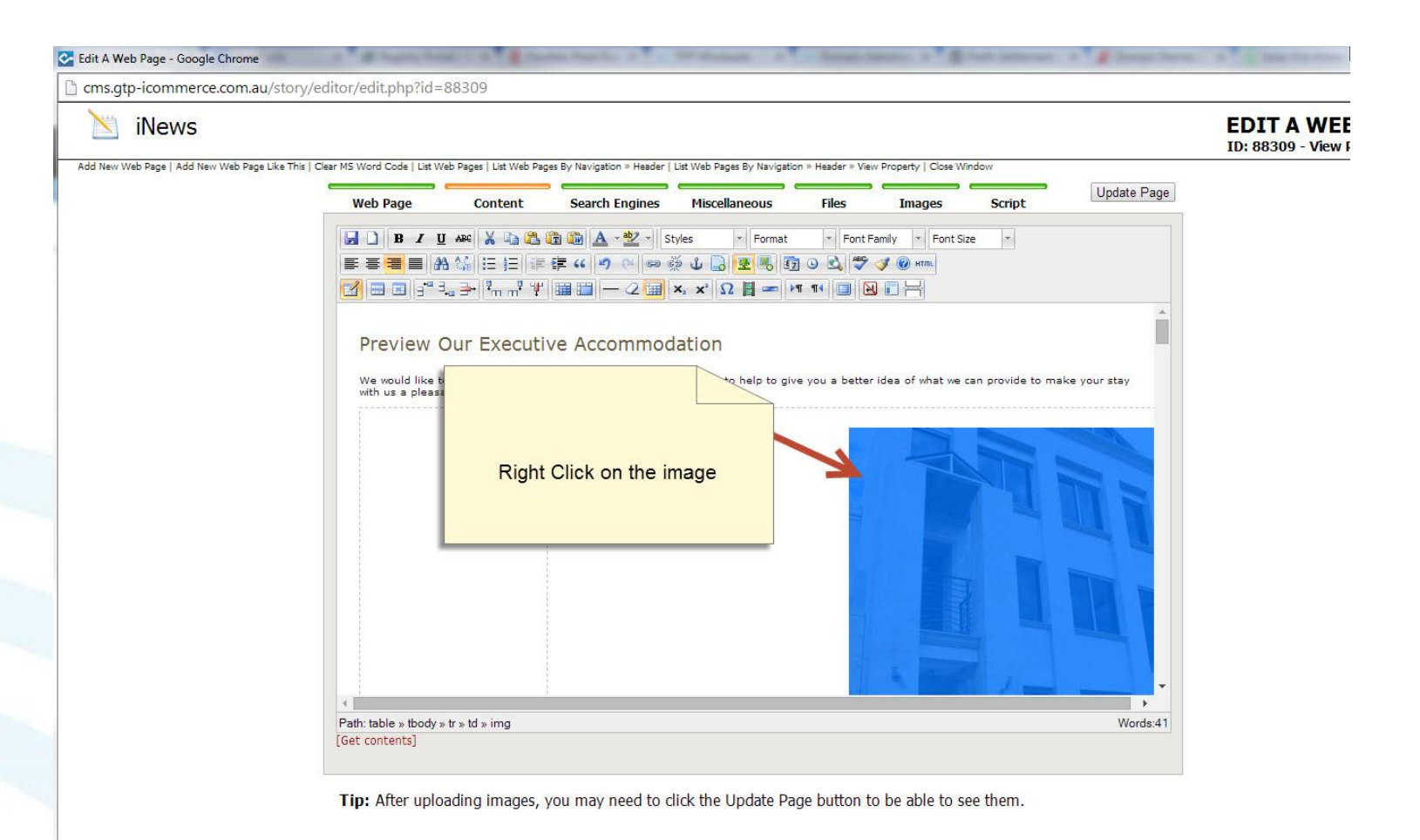

## Go to the Appearance Tab

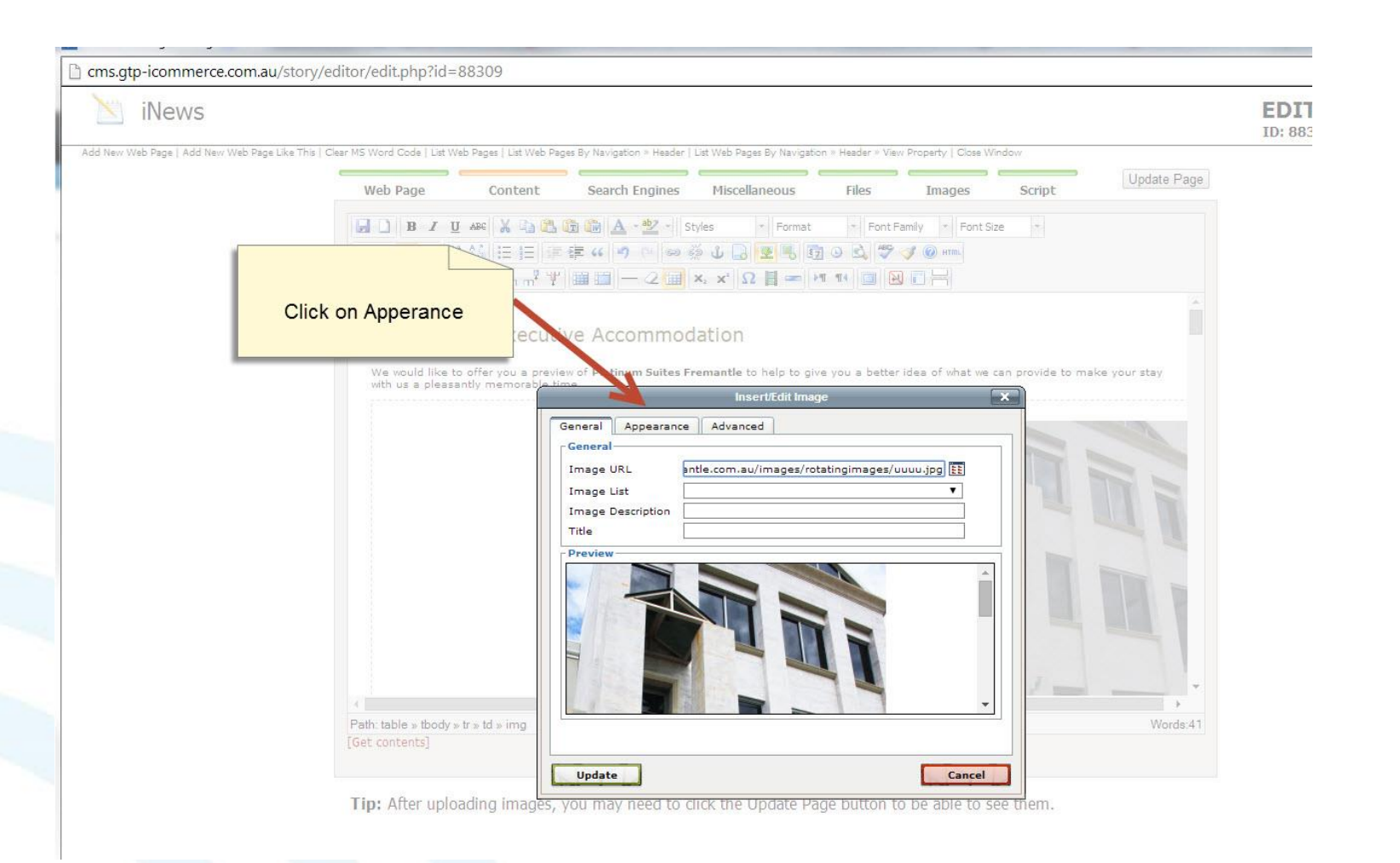

## Enter a Distance of Space in Pixels

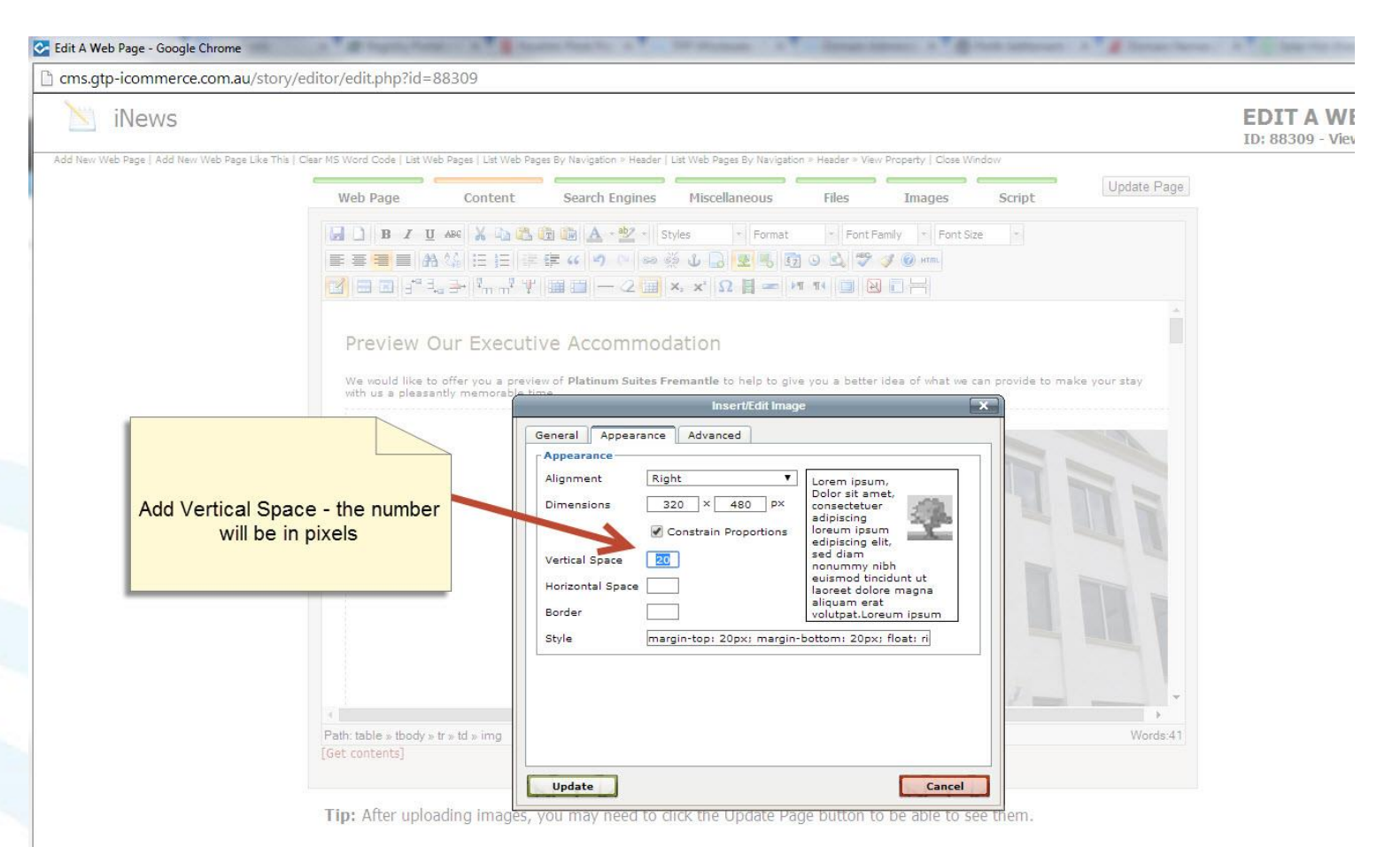

# Click Ok on the Warning Message

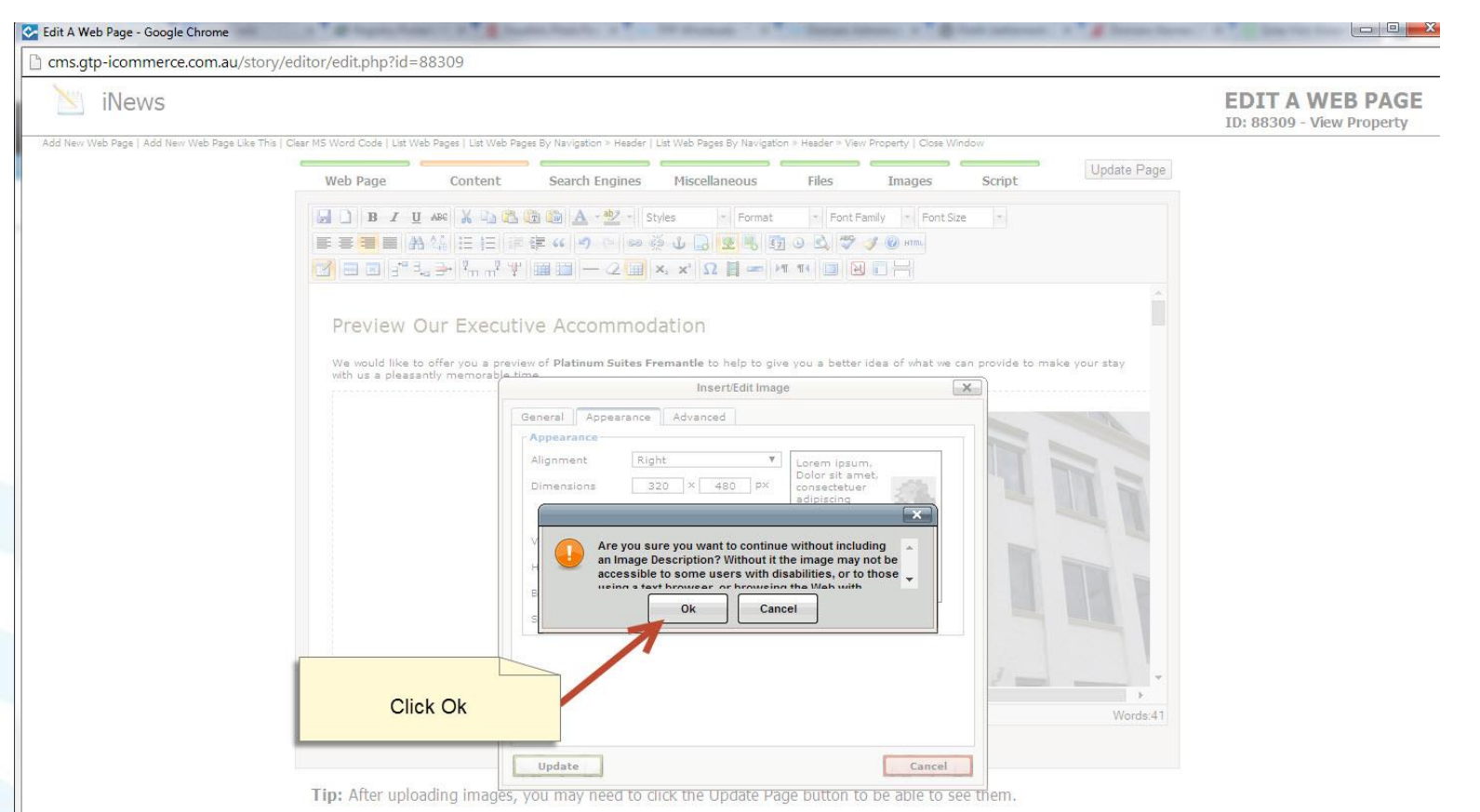

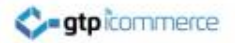

# The Image should now have a 20 pixel gap

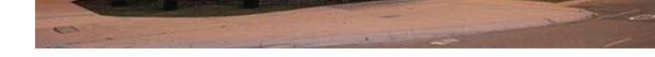

Preview Our Executive Accommodation

We would like to offer you a preview of **Platinum Suites Fremantle** to help to give you a better idea of what we can provide to make your stay with us a pleasantly memorable time.

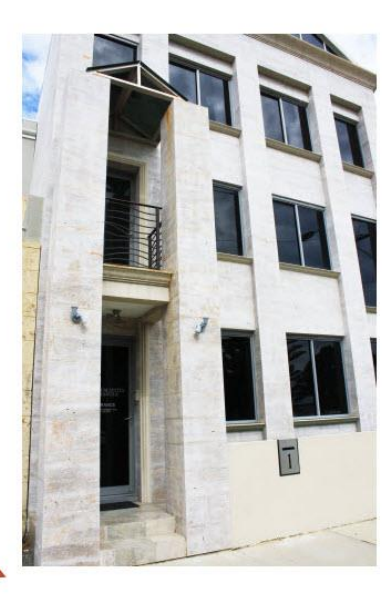

20 pixel gap set on both images, leaves this much space

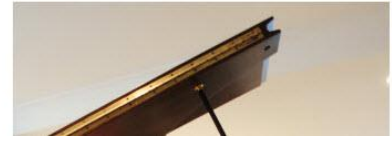

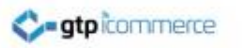

# End of Presentation

- GTP iCommerce Support
- Email support@gtp.com.au
- <u>http://gtpsupport.gtp-icommerce.com.au</u>
- Ph: 1300 853 533

- www.gtp-icommerce.com
- www.gtphub.com